## It's simple to register on e-ako maths adventures

## Here's what you do:

- **1.** Go to **https://e-ako.nzmaths.co.nz** Click on the **Student Registration** button. Fill in your name and email address.
- **2.** Choose a unique username and password. You will see a red warning if the username is already taken and you will need to choose again.
- **3.** If you don't have a **join code** from your school, click on the No join code ? button. Select the 'I am learning at home' option.
- **4.** Click **Register** and you're ready to select a pathway and start learning.

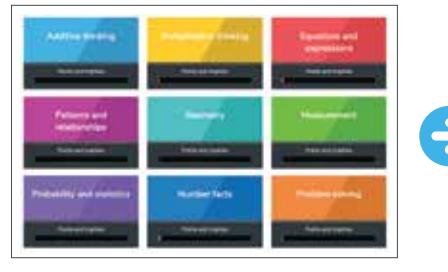

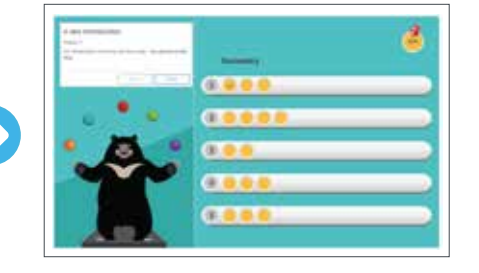

- **5.** Each of the coloured tiles on the e-ako learner home page represents an area of maths. Click on one of them to be taken to a pathway of learning for that area. For example, Geometry.
- **6.** At the top right of each pathway is an "Info" lesson. Do this lesson first with your child as it will help you both learn how to use the site. You will only need to do it once. Lessons get harder as you move down the pathway from 1 (easiest) to 5 (hardest).

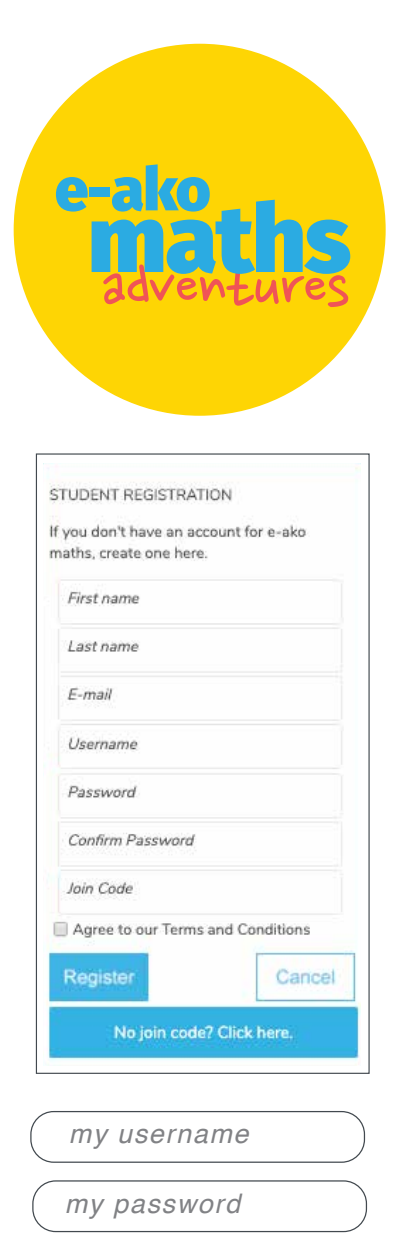

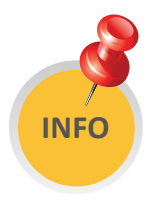

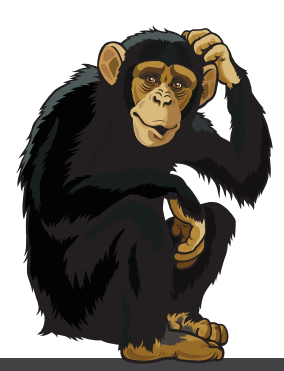

**Need help?** There is live chat to offer technical support on the bottom of the homepage on www.nzmaths.co.nz

https://nzmaths.co.nz/

nzmaths.